Link to article: https://discover.claromentis.com/knowledgebase/articles/778/documents-deleting-or-restoring-files-and-folders

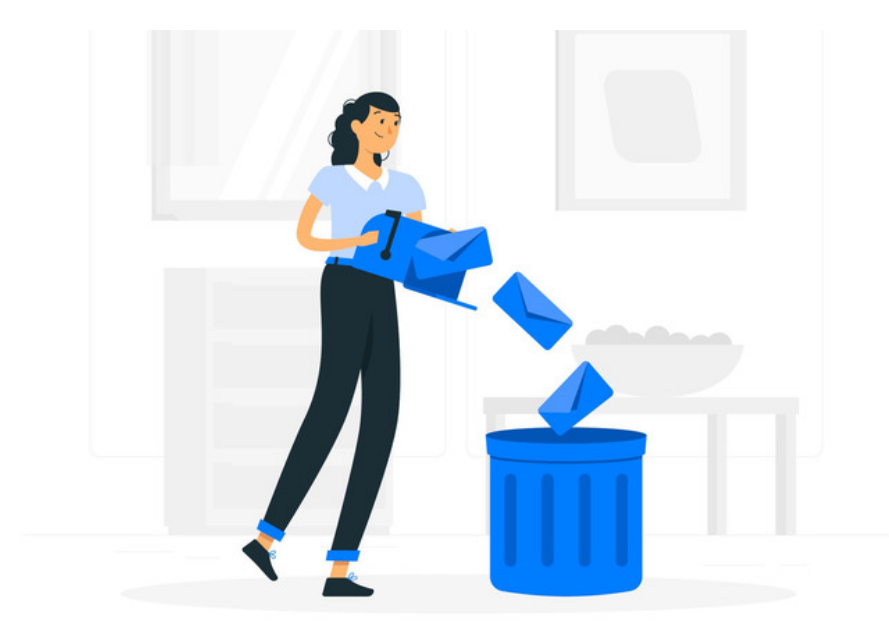

# Documents: Deleting or restoring files and Folders

We will cover how files and folders can be deleted and recovered using the trash can feature in the Documents application.

Users with the corresponding front end permission against files and folders will have the option to delete/restore them from on the front end and from their trash can.

If it is not appropriate for certain users to be able to delete documents or folders, ensure they do not have the 'move & delete' permission to prevent this

Document application administrators can make any deletion across the directory from the admin side as well as see all trash can items across users with the ability to restore these on their behalf.

## Deleting from the front-end

To delete from the front end a user needs the 'move & delete' permission against that file or folder, otherwise, the delete option will not appear.

A user with permission can head to Application > Documents and check the box against the content and then click delete.

| Home Buy & Seli Board Company ✓ Dep | artment v Dashboards v | E-Form Examples V Learning | Projects Book a | a Demo          |
|-------------------------------------|------------------------|----------------------------|-----------------|-----------------|
|                                     |                        |                            |                 |                 |
| Documents > Document Library > Hu   | man Resources (1)      |                            |                 |                 |
| Piles the susset folder             | ~                      |                            | @ r.u.u. :      |                 |
| Pilter the current loider           | ^                      | C Document                 | O Polder :      |                 |
|                                     |                        |                            | ≡ ≣ 88          | 1 item selected |
|                                     |                        |                            |                 |                 |
| Code Ellips                         |                        |                            |                 |                 |
|                                     |                        |                            |                 |                 |
| C 🛧 🗎 Policies and Procedures       |                        |                            |                 |                 |
| 🖬 🦙 🐑 Health and Safety.pdf         |                        |                            |                 |                 |
|                                     |                        |                            |                 |                 |
| Medical Plan Summary.pdf            |                        |                            |                 |                 |
| 🗆 📩 🖻 Recruitment Checklist.docx    |                        |                            |                 |                 |

#### A pop-up will appear asking to confirm the deletion:

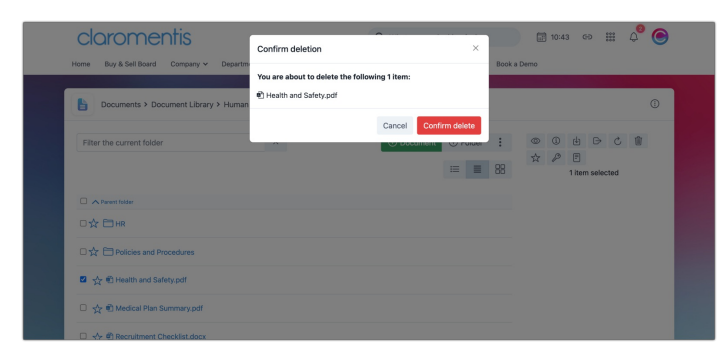

Click 'confirm delete' to proceed, a green 'deleted' label will be applied:

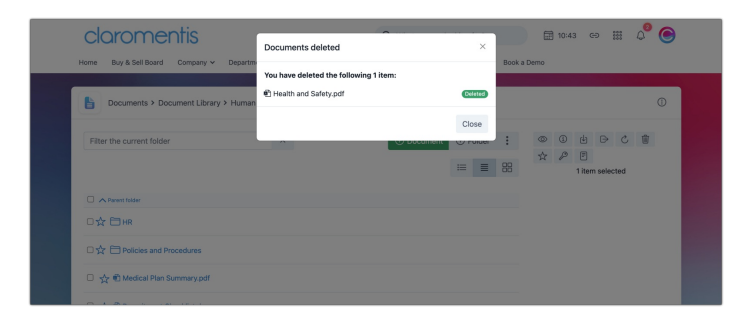

Click 'close' to dismiss the pop up, the content has been removed and placed in the trash can.

#### Accessing the trash can from the front end

The trash can is under the three dots on the top right:

| Documents > Document Library > H | uman Resources (j) |                                                                          | (                                                                       |
|----------------------------------|--------------------|--------------------------------------------------------------------------|-------------------------------------------------------------------------|
| Filter the current folder        | ×                  | ⑦ Document     ③ Folder     :       :::::::::::::::::::::::::::::::::::: | Documents list<br>Favourites<br>Trash can<br>Manage Workflows<br>Search |
| □ ∧ Parent felder<br>□☆ ⊟ HR     |                    |                                                                          | Occuments - Admin                                                       |
| 다☆ 🗁 Policies and Procedures     |                    |                                                                          |                                                                         |
| 🗆 🏠 🛍 Medical Plan Summary.pdf   |                    |                                                                          |                                                                         |

Here content previously deleted by the user can be restored to its original location or permanently deleted.

Select the checkbox next to the content and use either the restore or permanently delete buttons:

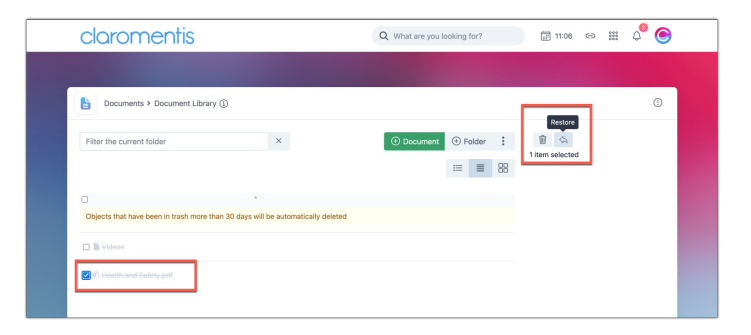

If content is left in the trash can it will be permanently removed after 30 days (and cannot be retrieved after this time period has elapsed)

A user will only ever see their own deletions in their trash can (but an administrator of Documents can see all from the admin side)

### Deleting from the admin side

An application administrator of Documents can see the whole directory from Admin > Documents > Manage document list:

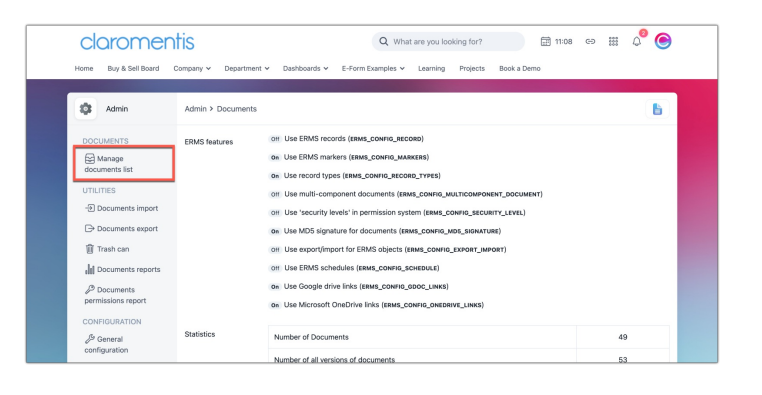

Navigate around the directory to locate the appropriate content to be removed and select the checkbox next to each to include them.

| DOCUMENTS                                           |          |         |                          |              |                              |                     |                                                                   |
|-----------------------------------------------------|----------|---------|--------------------------|--------------|------------------------------|---------------------|-------------------------------------------------------------------|
| Manage<br>documents list                            | E Roc    | it      |                          |              |                              |                     | Collapse all Expand all                                           |
| UTILITIES                                           | Select v | iew Def | ault - 🗹                 |              |                              |                     | 0 💼 0 🗗 🕫                                                         |
| Documents import     Documents export               | C        | IIA I   | Name -                   | Size         | Owner                        | Last modified       | Description                                                       |
| 🗊 Trash can                                         | 2        |         | B BRoot                  |              |                              |                     |                                                                   |
| Documents reports                                   | 0        |         | - 🗉 🛅 Discussions        |              |                              | 15-08-2016<br>15:04 |                                                                   |
| P Documents<br>permissions report                   | ٩        |         | - 🖻 🗃 Document Library   |              | Claromentis<br>Administrator | 05-12-2024<br>11:05 |                                                                   |
| CONFIGURATION<br>General<br>configuration           | ٩        | 0       | 🕞 💼 Drop Zone            |              | Michael Christian            | 06-11-2024<br>08:58 | Document Drop Zone to share with<br>everyone using uploader compo |
| 🖽 Metadata                                          | 0        |         | - Sdashboard.png         | 8.44 Kb      | Nigel Davies                 | 06-10-2016<br>10:56 | This is a page about a dashboard                                  |
| <ul> <li>Record types</li> <li>Templates</li> </ul> | 1        | •       | - nose1.JPG              | 265.71<br>Kb | Nigel Davies                 | 06-10-2016<br>10:57 | Rose picture                                                      |
| Google authentication                               | ٩        |         | - (C This is a test.ppsx | 32.65<br>Kb  | Claromentis<br>Administrator | 13-06-2017<br>11:30 |                                                                   |

Click the red bin icon to be prompted to confirm the deletion:

| claroment                             | is          | hannahnew-dem<br>Are you sure you war | o.myintrane | et.com says                  | ?                   | 🗐 11:11 (B) 🏭 🔎 🎯                                                 |
|---------------------------------------|-------------|---------------------------------------|-------------|------------------------------|---------------------|-------------------------------------------------------------------|
| DOCUMENTS<br>Manage<br>documents list | C Root      |                                       |             | Cancel                       |                     | E Collapse all Expand all                                         |
| UTILITIES                             | Select view | Default - 🗹                           |             |                              |                     |                                                                   |
| Documents export                      |             | Name -                                | Size        | Owner                        | Last modified       | Description                                                       |
| 前 Trash can                           |             | # Boot                                |             |                              |                     |                                                                   |
| e Documents reports                   | (i)         | ) — 🖲 💼 Discussions                   |             |                              | 15-08-2016<br>15:04 |                                                                   |
| Documents<br>permissions report       | 0 0         | ) — 🗷 🖿 Document Library              | r -         | Claromentis<br>Administrator | 05-12-2024<br>11:05 |                                                                   |
| CONFIGURATION                         | 0 0         | ) — 8 📾 Drop Zone                     |             | Michael Christian            | 06-11-2024<br>08:58 | Document Drop Zone to share with<br>everyone using uploader compo |
| Metadata                              | 0           | dashboard.png                         | 8.44 Kb     | Nigel Davies                 | 06-10-2016<br>10:56 | This is a page about a dashboard                                  |

A green confirmation will appear once this is processed:

| Nome       Size       Outroet       East       Collapose all       Excession            •••••••••••••••••••••••••••••                                                                                                    | Norme     Bay & SetTeam     Organy     Department *     Deaboards *     E-from Example *     Learing     Pagest     Book       Admin     Admin > Documents is to<br>Concents tagest     Admin > Documents is to<br>Concents tagest     Imagest > Documents is to<br>Concents tagest     Imagest > Documents is to<br>Concents tagest     Imagest > Documents is to<br>Concents tagest       Documents tagest     Imagest > Documents is to<br>Documents tagest     Imagest > Documents is to<br>Concents tagest     Imagest > Documents is to<br>Concents tagest     Imagest > Documents is to<br>Concents tagest       Imagest > Documents tagest     Imagest > Documents is to<br>Documents tagest     Imagest > Documents is to<br>Concents tagest     Imagest > Documents is to<br>Concents tagest     Imagest > Documents is to<br>Concents tagest       Imagest > Documents tagest     Imagest > Documents tagest     Imagest > Documents is to<br>Concents tagest     Imagest > Documents is to<br>Concents tagest     Imagest > Documents is to<br>Concents tagest                                                                                                    |
|----------------------------------------------------------------------------------------------------|----------------------------------------------------------------------------------------------------|
| Admin > Documents > Documents list           DOCUMENTS           Bocoments list           Documents list           Documents list           Documents list           Documents list           Documents list           Documents list           Documents list           Documents list           Documents list           Documents list           Documents list           Documents list           Beckt           Image: State Comparison list           Documents list           Image: State Comparison list           Image: State Comparison list                                                                                                    | Admin Admin > Documents > Documents ist      OccuMents     Security     Collapse at      Collapse at     Collapse at           |
| OCOLLMENTS     Collapse all     Collapse all     Expanding       Contracts ingot     Belect view     Default ~ 0     Image: Contract ingot     Image: Contract ingot       Documents ingot     All     Name -     Size     Dener     Last modified     Description       Documents ingot     Image: Contract ingot     Image: Contract ingot     Image: Contract ingot     Image: Contract ingot     Image: Contract ingot       Documents ingot     Image: Contract ingot     Image: Contract ingot     Image: Contract ingot     Image: Contract ingot     Image: Contract ingot       Documents ingot     Image: Contract ingot     Image: Contract ingot     Image: Contract ingot     Image: Contract ingot       Documents ingot     Image: Contract ingot     Image: Contract ingot     Image: Contract ingot     Image: Contract ingot       Document ingot     Image: Contract ingot     Image: Contract ingot     Image: Contract ingot     Image: Contract ingot       Document ingot     Image: Contract ingot     Image: Contract ingot     Image: Contract ingot     Image: Contract ingot       Document ingot     Image: Contract ingot     Image: Contract ingot     Image: Contract ingot     Image: Contract ingot       Document ingot     Image: Contract ingot     Image: Contract ingot     Image: Contract ingot     Image: Contract ingot       Document ingot     Image: Contract                                                                                                    | COLUMENTS     Anot     Collapse all     Depart all       Socoments ingot     B     Collapse all     Depart all       Occuments ingot     B     Collapse all     Depart all       Occuments ingot     B     Collapse all     Depart all       Occuments ingot     B     Collapse all     Depart all       Occuments ingot     B     Collapse all     Depart all       Occuments ingot     B     Collapse all     Depart all       Occuments ingots     B     Collapse all     Depart all       Image: Society of the society of the society of t                                                                                                    |
| Editionage       Consigned all       Consigned all <td>Couple al Couple al Coupl</td> | Couple al Couple al Coupl  |
| UTLITES     Select view     Default ~ C       Documents import     • All Name · Size Owner     Last modified Description       • Documents report     • Blackstons     15-08-2016       • Documents report     • Blackstons     15-08-2016       • Documents report     • Blackstons     15-08-2016       • Ocuments report     • Blackstons     15-08-2016       • Ocuments report     • Blackstons     15-08-2016       • Ocuments report     • Blackstons     15-08-2016       • Ocuments report     • Blackstons     15-08-2016       • Ocuments report     • Blackstons     15-08-2016       • Ocuments report     • Blackstons     15-08-2016       • Ocuments report     • Blackstons     15-08-2016                                                                                                    | NUMBES         Select view         Databilities         C         D         D <thd< th=""> <thd< t<="" td=""></thd<></thd<>                                                                                                    |
| ■ Documents inport         ■ All         Name -         Size         Owner         Last modified         Description           ■ Track can         ■         ■ Brioct         ■         ■         ■         ■         ■         ■         ■         ■         ■         ■         ■         ■         ■         ■         ■         ■         ■         ■         ■         ■         ■         ■         ■         ■         ■         ■         ■         ■         ■         ■         ■         ■         ■         ■         ■         ■         ■         ■         ■         ■         ■         ■         ■         ■         ■         ■         ■         ■         ■         ■         ■         ■         ■         ■         ■         ■         ■         ■         ■         ■         ■         ■         ■         ■         ■         ■         ■         ■         ■         ■         ■         ■         ■         ■         ■         ■         ■         ■         ■         ■         ■         ■         ■         ■         ■         ■         ■         ■         ■         ■         ■         ■                                                                                                    | Image: Constraints region         Image: Constraints region         Im                                                                                                    |
| Image: Control segont         Image: Control segont                                                                                                    | Or Documents reports     Image: State Summer     List modified     Description       If Trach can     Image: State Summer     List modified     Description       Image: Image: State Summer     Image: State Summer     List modified     Description       Image: Image: State Summer     Image: State Summer     Image: State Summer     Description       Image: Image: State Summer     Image: State Summer     Image: State Summer     Description       Image: Image: State Summer     Image: State Summer     Image: State Summer     Description                                                                                                    |
| Tash can         B         Believet           If Documents reports         0         - %B Discussions         15-96-2016           P Documents reports         0         - %B Discussions         15-96-2016           Contributions         - %B Discussions         15-96-2016           Contributions         - %B Discussions         15-96-2016           Contributions         - %B Discussions         15-97-2024           Advantations         10         - %B Discussions         05-17-2024           Document Discourse         - %B Discussions         05-17-2024         Document Discourse                                                                                                    | Track can         Image: Constraint of the second second seco                                 |
| Importants reports         Important         Important                                                                                                    | Documents reports                                                                                                    |
|                                                                                                    |                                                                                                    |
| CONFIGURATION                                                                                                    | Documents     permissions report     O     O     - # Ba Document Library     Claroments     O5-12-2024     Administrator     11:05                                                                                                    |
|                                                                                                    | CONFIGURATION<br>General<br>General<br>Gener |
| configuration everyone using uploader compound                                                                                                    | configuration                                                                                                    |
| [記] Metadata                                                                                                    | [記] Metadata                                                                                                    |

### Accessing the trash can from the admin side

Applications > Admin > Documents > Trash Can

The default view is to list deletions made by administrators:

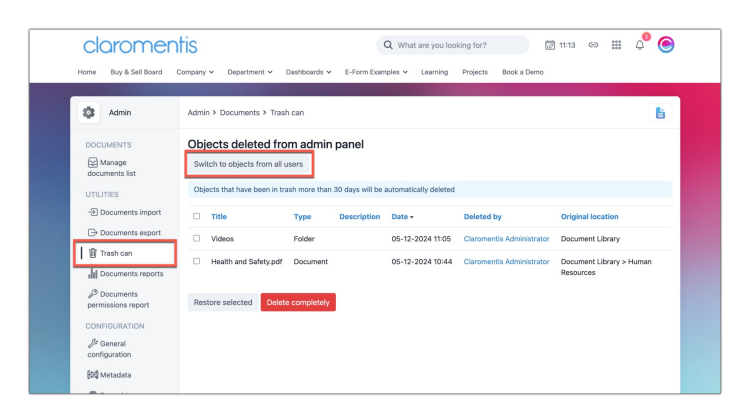

This can be changed to view all deletions across users with the 'switch to objects from all users' button.

This area allows document administrators to restore or delete content on behalf of any user.

Select the content to be restored or deleted using the checkboxes and the apprioriate button.

| clarome                      | ntis    |                            |               | 0               | 2 What are you loo    | king for?                 | ] 11:23  | ₽ \$\$\$     | ¢,    | ۲ |
|------------------------------|---------|----------------------------|---------------|-----------------|-----------------------|---------------------------|----------|--------------|-------|---|
| lome Buy & Sell Board        | Company | / ❤ Department ❤           | Dashboards 🗸  | E-Form Exam     | rples 🗸 Learning      | Projects Book a Demo      |          |              |       |   |
| Admin                        | Admi    | in > Documents > Tras      | h can         |                 |                       |                           |          |              | (     | 6 |
| DOCUMENTS                    | Obj     | jects deleted fro          | om admin      | panel           |                       |                           |          |              |       |   |
| Manage<br>documents list     | Sw      | itch to objects from all   | users         |                 | ,                     |                           |          |              |       |   |
| UTILITIES                    | Obj     | jects that have been in tr | ash more than | 30 days will be | automatically deleted |                           |          |              |       |   |
| - Documents import           |         | Title                      | Туре          | Description     | Date -                | Deleted by                | Original | location     |       |   |
| $\square$ Documents export   |         | Videos                     | Folder        |                 | 05-12-2024 11:05      | Claromentis Administrator | Docume   | nt Library   |       |   |
| 🗊 Trash can                  |         | Health and Safety.pdf      | Document      |                 | 05-12-2024 10:44      | Claromentis Administrator | Docume   | nt Library > | Human |   |
| Documents reports            |         |                            |               |                 |                       |                           | Resource | 25           |       |   |
| Documents permissions report | Res     | store selected Dele        | te completely |                 |                       |                           |          |              |       |   |
|                              | 2       |                            |               |                 |                       |                           |          |              |       |   |

Using restore will put the content back in its original location.

Deleting it completely removes it from the system permanently (and the content cannot be retrieved)

Created on 5 December 2024 by Hannah Door Tags: delete, document, file, restore, trash can